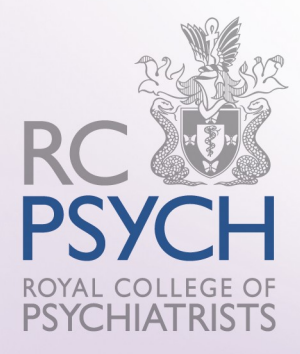

# College Accreditation and Review System Handbook (Services)

(June 2014)

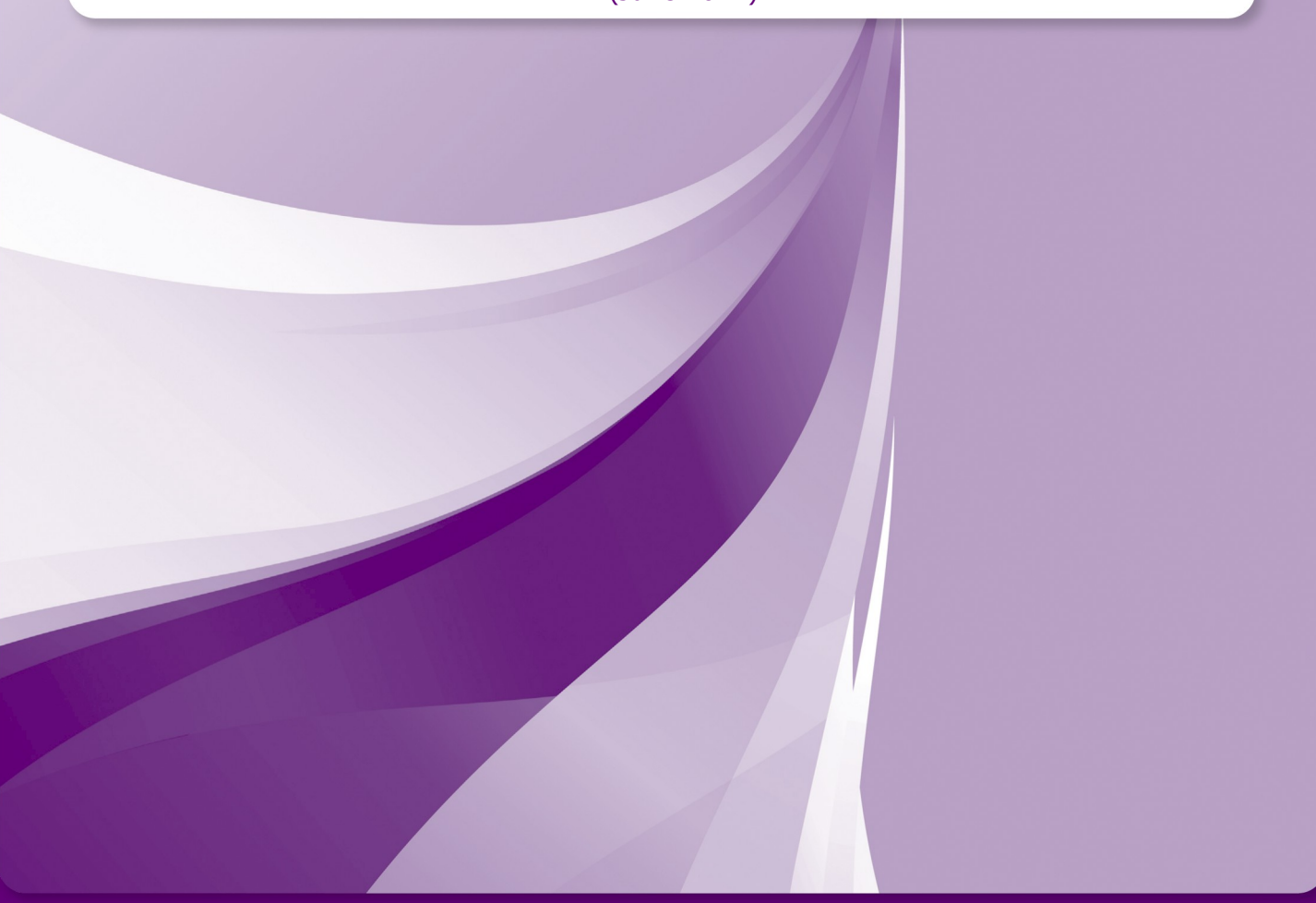

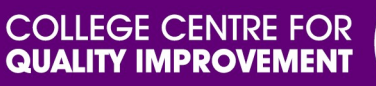

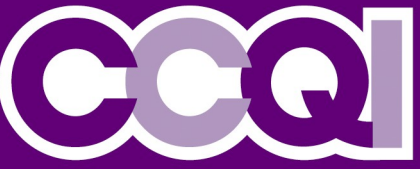

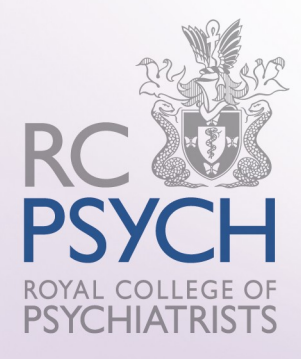

## **Section 1: About CARS**

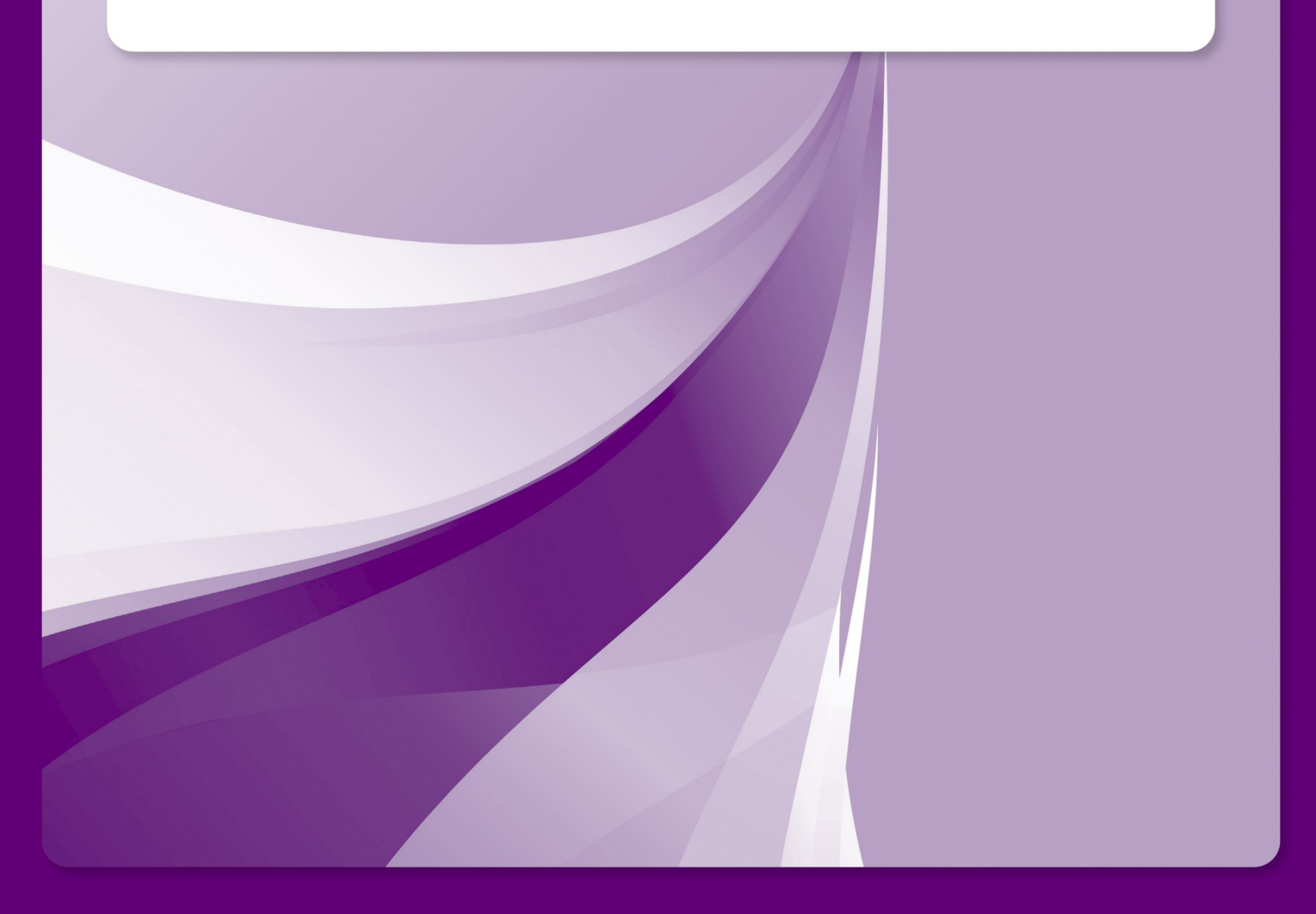

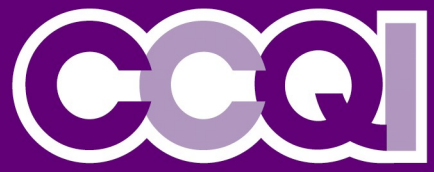

### **About CARS**

The Royal College of Psychiatrists College Centre for Quality Improvement collects data from hundreds of health and social care organisations to support its accreditation and peer review processes.

The accuracy and availability of this confidential information is paramount and as a result the CCQI has spent the last 2 years developing a centre wide information management system to support our work.

The College Accreditation and Review System (CARS) will eventually manage the information from all of the CCQI's 16 accreditation and peer review projects.

Services will have their own dashboards, enabling them to access their current as well as previous cycle's reports. They will be able to directly compare their performance and the CCQI will be able to collate information for services.

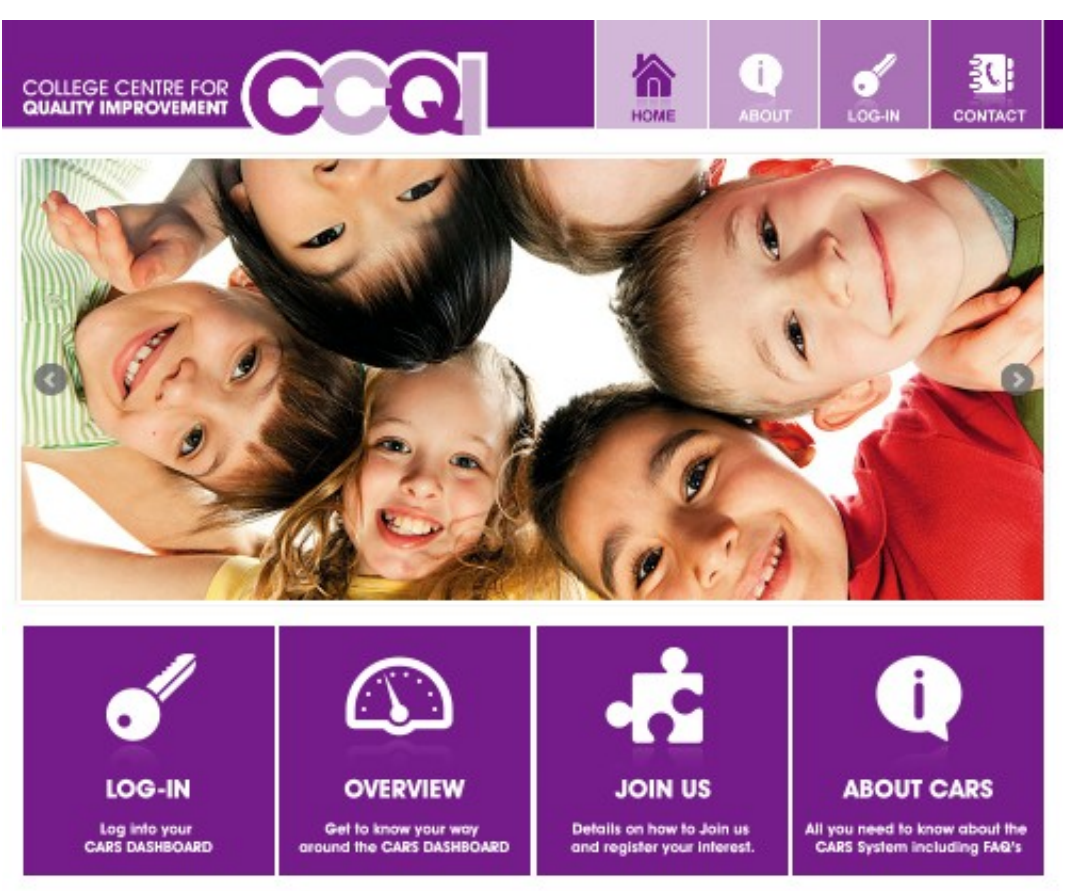

### Welcome to the College Accreditation and Review System (CARS) run by the Royal College of Psychiatrists.

This portal allows members of the College's Centre for Quality Improvement to submit, upload and edit data online as part of their peer review and accreditation process.

If you are not already a member of one of our quality improvement projects then you can also use this site to register your interest in joining.

If you already have a username and password, please login to CARS to access your home page.

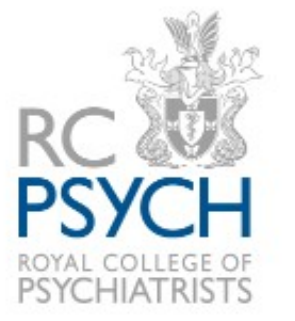

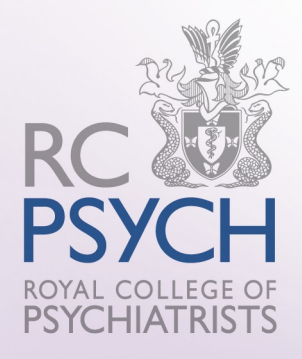

## **Section 2: Registration**

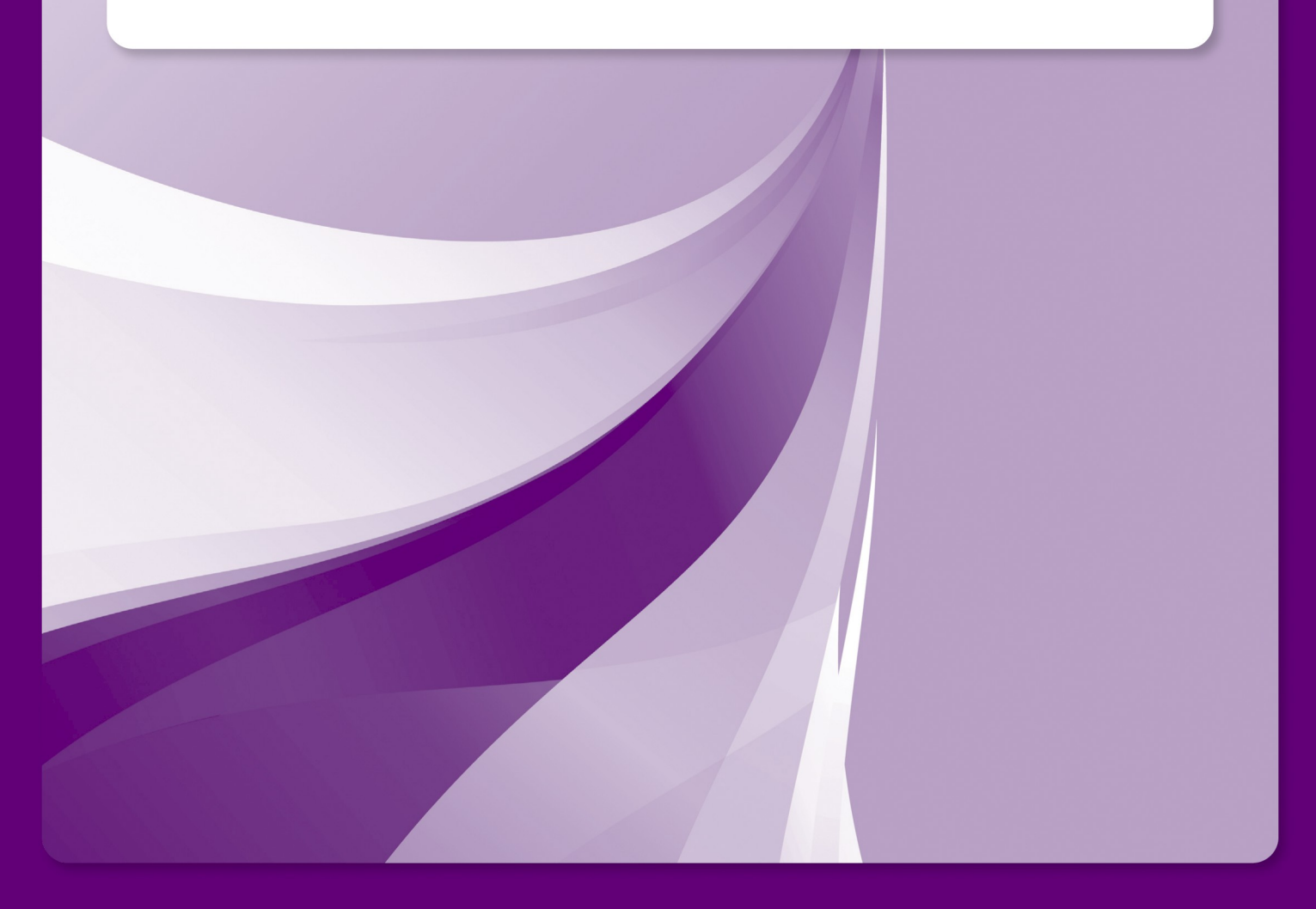

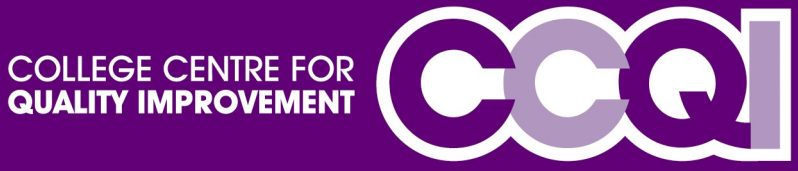

### **Service Registration**

You can register on CARS by clicking on the 'Join Us' icon on the homepage.

\*If you need to manually add your service, **you can also complete the following steps.** 

If you have never used the system before, you must follow the link to **'Start New Registration'.** 

If you have already begun a registration, you can resume by entering your email and password. This will take you to the section of the registration form that you are yet to complete.

|                                                                                                    | Номе  | ABOUT |                                            |
|----------------------------------------------------------------------------------------------------|-------|-------|--------------------------------------------|
| Home Registration Login                                                                                                    |       |       |                                            |
| RCPsych Registration                                                                                                    |       |       |                                            |
| Information                                                                                                    |       |       |                                            |
| Generic information on the registration process                                                                                                    |       |       |                                            |
| Resume an existing registation Email: Password:                                                                                                    | Resum | e     |                                            |
| Start New Registration Forgotten Password?                                                                                                    |       |       |                                            |
|                                                                                                    |       |       | RC                                         |
| Centre for Quality Improvement Royal College of Psychiatrists<br>21 Prescot Street London E1 8BB<br>Email fgibbons@cru.rcpsych.ac.uk Tel 020 3701 2649 |       |       | PSYCH<br>ROYAL COLLEGE OF<br>PSYCHIATRISTS |

## The first page, asks you to select the project you wish to participate in (e.g. QED, QNIC etc).

\*if you need to register for part of a project (e.g. Forensic Medium Secure Units/Community Perinatal Services etc) they need to select the programme name (e.g. Forensic/Perinatal).

|                                                                                                    | Номе                                                                                                    | АВОИТ |  |          |  |  |  |  |  |  |
|----------------------------------------------------------------------------------------------------|----------------------------------------------------------------------------------------------------|-------|--|----------|--|--|--|--|--|--|
| Home Registration Login                                                                                                    |                                                                                                    |       |  |          |  |  |  |  |  |  |
| Please select the project you are registering for<br>If you have already started a registration and have a username and password, | RCPsych Registration Form - Part 1 - Contact Details           Please select the project you are registering for           If you have already started a registration and have a username and password, please click here to resume the registration. |       |  |          |  |  |  |  |  |  |
| Select Project V                                                                                                    |                                                                                                    |       |  | Continue |  |  |  |  |  |  |

You must choose your organisation from the drop down box (e.g. St Andrews Healthcare) and your service team or ward (e.g. CAMHS Mole Valley/ Oak Ward). This information is automatically populated by the system and will be updated regularly.

If your service is not shown, you can manually enter the service/team using 'Service not listed'. You can then enter the name of your service and you will need to complete the address fields in order to continue. The system will automatically search for a similar service/team to check it is not already listed.

|                    | COLLEGE CENTRE FOR<br>QUALITY IMPROVEMENT                                                                                                    | CCQ                                                                       | но                                                      |                                    |                     |                        |            |  |  |  |
|--------------------|----------------------------------------------------------------------------------------------------|---------------------------------------------------------------------------|---------------------------------------------------------|------------------------------------|---------------------|------------------------|------------|--|--|--|
|                    | Home Registration                                                                                                    | Login                                                                     |                                                         |                                    |                     |                        |            |  |  |  |
|                    | REPaych Registration Form - Part 1 - Contact Details                                                                                                    |                                                                           |                                                         |                                    |                     |                        |            |  |  |  |
|                    | Places select the project you are registering for                                                                                                    |                                                                           |                                                         |                                    |                     |                        |            |  |  |  |
|                    | If you have already started a registration and have a username and password, please click here to resume the registration.                                                                                                    |                                                                           |                                                         |                                    |                     |                        |            |  |  |  |
|                    | QNIC V                                                                                                    | 1                                                                         |                                                         |                                    |                     |                        |            |  |  |  |
|                    | Welcome to the QNIC registration page. Please complete the information below to allow us to process your registration as promptly as<br>possible. If you have any questions while you are completing your registration, please contact the QNIC team on 0207 997 6693. |                                                                           |                                                         |                                    |                     |                        |            |  |  |  |
|                    | Please select your organisation                                                                                                    |                                                                           |                                                         |                                    |                     |                        |            |  |  |  |
|                    | Start typing to find your orga<br>button if you cannot find you                                                                                                    | nisation/service in the lists or cli<br>r organisation/service and type t | ck the arrow to view the w<br>he name in the box that p | hole list. Select "Othe<br>ops up. | er/Not listed" or d | lck the not listed     |            |  |  |  |
|                    | Organisation                                                                                                    |                                                                           |                                                         | •                                  |                     |                        |            |  |  |  |
|                    | Service                                                                                                    | Organication not listed                                                   |                                                         | •                                  |                     |                        |            |  |  |  |
|                    |                                                                                                    | Service not listed                                                        |                                                         |                                    |                     |                        |            |  |  |  |
| Click 'Add Service | Address                                                                                                    |                                                                           |                                                         |                                    |                     |                        |            |  |  |  |
|                    | Postcode                                                                                                    |                                                                           |                                                         |                                    |                     |                        |            |  |  |  |
|                    | Add Service                                                                                                    |                                                                           |                                                         |                                    | The pri             | mary conta             | ct will be |  |  |  |
|                    | Service                                                                                                    | No Services have been added                                               |                                                         |                                    | used for<br>and ale | or all corres<br>erts. | pondence   |  |  |  |
|                    | Please provide the following                                                                                                    | information for the primary cor                                           | tect                                                    |                                    |                     |                        |            |  |  |  |
|                    | Title                                                                                                    | Select Title 🔍                                                            |                                                         |                                    |                     |                        |            |  |  |  |
|                    | First name                                                                                                    |                                                                           |                                                         |                                    |                     |                        |            |  |  |  |
|                    | Surname                                                                                                    |                                                                           |                                                         |                                    |                     |                        |            |  |  |  |
|                    | Email                                                                                                    |                                                                           |                                                         |                                    |                     |                        |            |  |  |  |
|                    | Confirm email                                                                                                    |                                                                           |                                                         |                                    |                     |                        |            |  |  |  |
|                    | To maintain the security of th                                                                                                    | e site your password must obey                                            | the following format                                    |                                    |                     |                        |            |  |  |  |
|                    | Be at least 8 charact     Contain at least one Password                                                                                                    | ers<br>one lower case letter, one upper                                   | case letter, one digit                                  |                                    |                     |                        |            |  |  |  |
|                    | Confirm password                                                                                                    |                                                                           |                                                         |                                    |                     |                        |            |  |  |  |
|                    |                                                                                                    |                                                                           |                                                         |                                    |                     |                        |            |  |  |  |
|                    | Save                                                                                                    |                                                                           |                                                         |                                    |                     | Continue               |            |  |  |  |

Please complete the information required, checking your service address, contact details etc are correct. Once you are happy click **Continue.**  Part 2 asks you to enter your invoice details. This can either be the same address as the service, or can be sent to your finance department, service manager etc.

They can copy the information from the previous page by **clicking here**, otherwise they need to complete the fields needed

| RCPsych Registration Form -  | Part 2 - Invoice Details                                                            |    |
|------------------------------|-------------------------------------------------------------------------------------|----|
| Please provide invoice detai | Is, click here to use the same contact details you provided on the previous screen. |    |
| Name                         |                                                                                     |    |
| Job Title                    |                                                                                     |    |
| Address                      |                                                                                     |    |
|                              |                                                                                     |    |
|                              |                                                                                     |    |
| Postcode                     |                                                                                     |    |
| Tel No                       |                                                                                     |    |
| Email                        |                                                                                     |    |
| Confirm email                |                                                                                     |    |
| Purchase Order Number        |                                                                                     |    |
| Back                         | Contin                                                                              | ue |
| Save                         |                                                                                     |    |

The form includes a purchase number field, please ensure this is included if your finance department requires it to process the invoice

| Home                                             | Registration                                           | Login                 |                                                                                                    |
|--------------------------------------------------|--------------------------------------------------------|-----------------------|----------------------------------------------------------------------------------------------------|
| RCPsych R                                        | egistration Form                                       | - Part 3 - M          | embership Options                                                                                      |
| Please pic                                       | k which type of r                                      | nembership            | you would like for The Iveagh Centre:                                                                  |
| Select M<br>You can eit<br>Select P<br>We are no | embership Type[<br>:her be invoiced a<br>ayment Option | v (i)<br>at the annua | I fee or for a three year period. By opting for the three year period you will receive a 10% discount. |
| Back<br>Save                                     | , , , , , , , , , , , , , , , , , , ,                  |                       | Continue                                                                                               |

| RCPsych Reg | istration F | orm - Part 3 |
|-------------|-------------|--------------|
|-------------|-------------|--------------|

### 

-- Select Payment Option -- 🗸

Please complete Part 3 to choose your membership options. The type of membership is unique to each project, for example; QNFMHS will only show Peer review, QNIC will also show an option for a focused review.

If you decide to change your membership type, you will need to contact the project team to amend this.

Payment information is displayed to include the cost and the option for 3 year membership or 1 year. Please review your registration information to ensure it is accurate. If you need to make any corrections, you can do it by clicking the **Edit** at the top of each section.

| RCPsych Registration Form - Part 4 - Summary                                                                                         |                                                                                   |                      |                     |                                                     |                                        |  |  |  |  |
|----------------------------------------------------------------------------------------------------|-----------------------------------------------------------------------------------|----------------------|---------------------|-----------------------------------------------------|----------------------------------------|--|--|--|--|
| Review your registration Print Registration                                                                                          |                                                                                   |                      |                     |                                                     |                                        |  |  |  |  |
| Please check your responses below and click Submit to complete your registration or click the links to go back and make any changes. |                                                                                   |                      |                     |                                                     |                                        |  |  |  |  |
| Organisation(s) Edit                                                                                                    |                                                                                   |                      |                     |                                                     |                                        |  |  |  |  |
| Project QNIC                                                                                                    |                                                                                   |                      |                     |                                                     |                                        |  |  |  |  |
| Services                                                                                                    | Organis                                                                           | ation                | Service             | Address                                             |                                        |  |  |  |  |
|                                                                                                    | Belfast Health and S                                                              | Social Care Trust    | The Iveagh Centre   | Belfast Trust<br>67 Broadway<br>Belfast<br>BT12 6HF |                                        |  |  |  |  |
| Primary Contact Details Edit                                                                                                    |                                                                                   |                      |                     |                                                     |                                        |  |  |  |  |
| Name<br>Existing Username<br>Email<br>Tel No                                                                                         | Name Miss Jane Smith<br>Existing Username<br>Email CARSTraining@outlook.com       |                      |                     |                                                     |                                        |  |  |  |  |
| Invoice Details Edit                                                                                                    |                                                                                   |                      |                     |                                                     |                                        |  |  |  |  |
| For the attention of<br>Job Title<br>Address                                                                                         | Jane Smith<br>Ward Manager<br>Belfast Trust<br>67 Broadway<br>Belfast<br>B112 6HF |                      |                     |                                                     |                                        |  |  |  |  |
| Tel No                                                                                                    | 01234 123456                                                                      |                      |                     |                                                     |                                        |  |  |  |  |
| Email                                                                                                    | CARSTraining@outlo                                                                | ok.com               |                     |                                                     |                                        |  |  |  |  |
| Purchase Order Number                                                                                                    |                                                                                   |                      |                     |                                                     |                                        |  |  |  |  |
| Membership Details Edit                                                                                                    |                                                                                   |                      |                     |                                                     |                                        |  |  |  |  |
| Membership Type                                                                                                    | Service                                                                           | Membership Ty        | pe Payment Op       | otion                                               |                                        |  |  |  |  |
|                                                                                                    | The Iveagh Centre<br>Total: £7006.50 + V                                          | Accreditation<br>/AT | 3 Year £7006.5      | 0 + VAT                                             |                                        |  |  |  |  |
| Confirmation                                                                                                    |                                                                                   |                      |                     |                                                     |                                        |  |  |  |  |
| I confirm that all members required from them.                                                                                       | of the staff team have                                                            | e been informed o    | f the unit's member | ship to QNIC                                        | and all reviewers are aware of what is |  |  |  |  |
| Back                                                                                                    |                                                                                   |                      |                     |                                                     | Submit                                 |  |  |  |  |

You must confirm you have understood all the details to submit your registration for approval. The tick box acts as an electronic signature to confirm your agreement. This information will also be included in your welcome pack.

You will receive a confirmation email once you have submitted your registration. Your registration will be reviewed by the project team who will contact you directly.

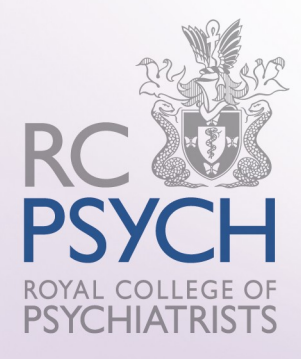

## **Section 3: Review Dashboard**

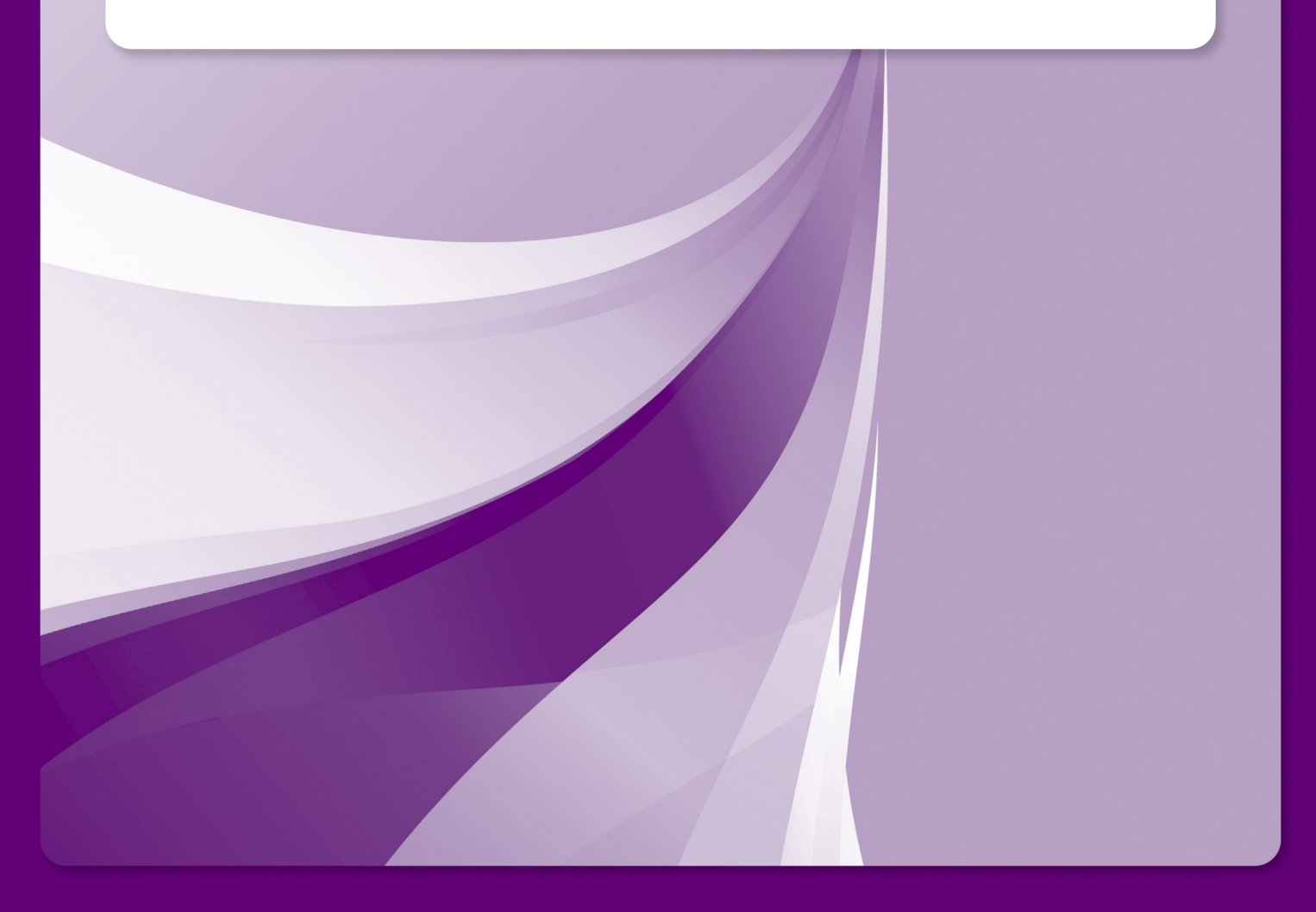

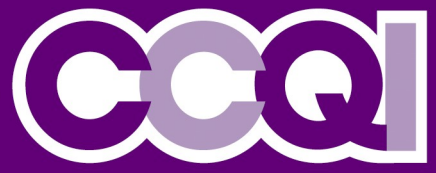

### **Review Dashboard**

From your home screen you will be able to access your review dashboard. This details your upcoming reviews and also give you access to previous review workbooks and reports in the coming cycles.

To access the dashboard, click the drop down box and choose Review Visits.

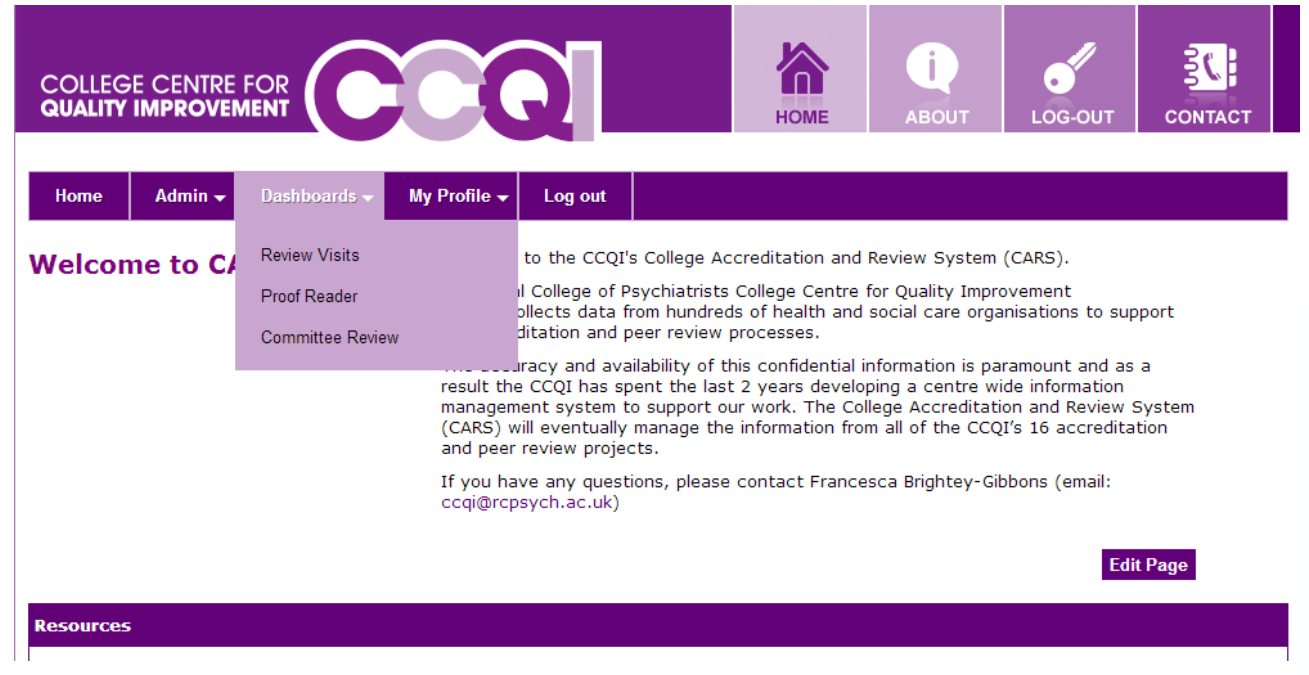

The dashboard will automatically show your service and the current cycle's review. Here you will be able to access your self review workbook, check how many survey responses that have been submitted and see the current status of your review.

| H    | ome               | Dashboards 🗕 | Register New Se | ervice | My Profi | le 🚽 Sto | p Impersonati | ing       |          |        |                  |                                   |
|------|-------------------|--------------|-----------------|--------|----------|----------|---------------|-----------|----------|--------|------------------|-----------------------------------|
| Revi | iews              |              |                 |        |          |          |               |           |          |        |                  |                                   |
| •    | Filters           |              |                 |        |          |          |               |           |          |        |                  |                                   |
| Sit  | e                 |              | Newberry        |        | •        |          |               |           |          |        |                  |                                   |
| Су   | cle               |              | 13              |        | ٣        |          |               |           |          |        |                  |                                   |
| Fil  | ter               |              |                 |        |          |          |               |           |          |        |                  |                                   |
|      |                   |              |                 |        |          |          | Online        | Survey    | Download |        |                  |                                   |
| ID   | Туре              | Site         |                 | Cycle  | Review   | Deadline | Workbook      | Dashboard | Workbook | Report | Lead             | Status                            |
| 62   | Focused<br>Review | Newberry     |                 | 13     | 29/04/14 | 22/04/14 | View          |           | Download | Edit   | Colleen<br>Roach | Reviewer<br>Completed<br>Workbook |

Type: Focused/ Accreditation/Peer Review

Cycle: Cycle number

Review: Agreed review visit date

**Deadline:** The latest submission date for your surveys and workbook.

**Status:** e.g. Review Booked/Workbook Submitted/Reviewer Completed Workbook/ Awaiting Proof Reading The link to the online workbook will take you to the first section of the workbook.

If you would like to review the number of survey responses you have received, this can be found in the **Survey Dashboard.** 

The following screen will be shown:

| Survey Status Dashboard - QNIC (25/10/2014) (QNIC)                                                                                                    |           |                         |  |  |  |  |  |
|----------------------------------------------------------------------------------------------------|-----------|-------------------------|--|--|--|--|--|
| This lists the surveys available for this accreditation. The number of responses is updated in real time and clicking on 'Response Times' will list the dates and times of each. |           |                         |  |  |  |  |  |
| Name                                                                                                    | Responses | View Details            |  |  |  |  |  |
| Case Note Audit                                                                                                    | 1/0       | Response Times   Survey |  |  |  |  |  |
| Parents and Carers                                                                                                    | 1/0       | Response Times   Survey |  |  |  |  |  |
| Policies                                                                                                    | 1/0       | Response Times   Survey |  |  |  |  |  |
| Referrers                                                                                                    | 1/0       | Response Times   Survey |  |  |  |  |  |
| Staff                                                                                                    | 1/0       | Response Times   Survey |  |  |  |  |  |
| Teachers                                                                                                    | 1/0       | Response Times   Survey |  |  |  |  |  |
| Young People                                                                                                    | 1/0       | Response Times   Survey |  |  |  |  |  |
| Commissioners                                                                                                    | 1/0       | Response Times   Survey |  |  |  |  |  |
| Ward Manager (Service Manager)                                                                                                    | 1/0       | Response Times   Survey |  |  |  |  |  |
| Young People - Short                                                                                                    | 1/0       | Response Times   Survey |  |  |  |  |  |
| Resend Survey Links                                                                                                    |           |                         |  |  |  |  |  |

The number of responses for each survey are displayed along with your service's target number of responses. The Project team will also keep an eye on the number of responses that have been submitted.

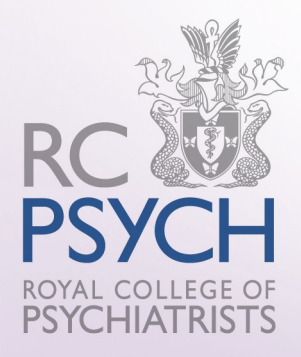

# Section 4: Completing the Self Review Workbook

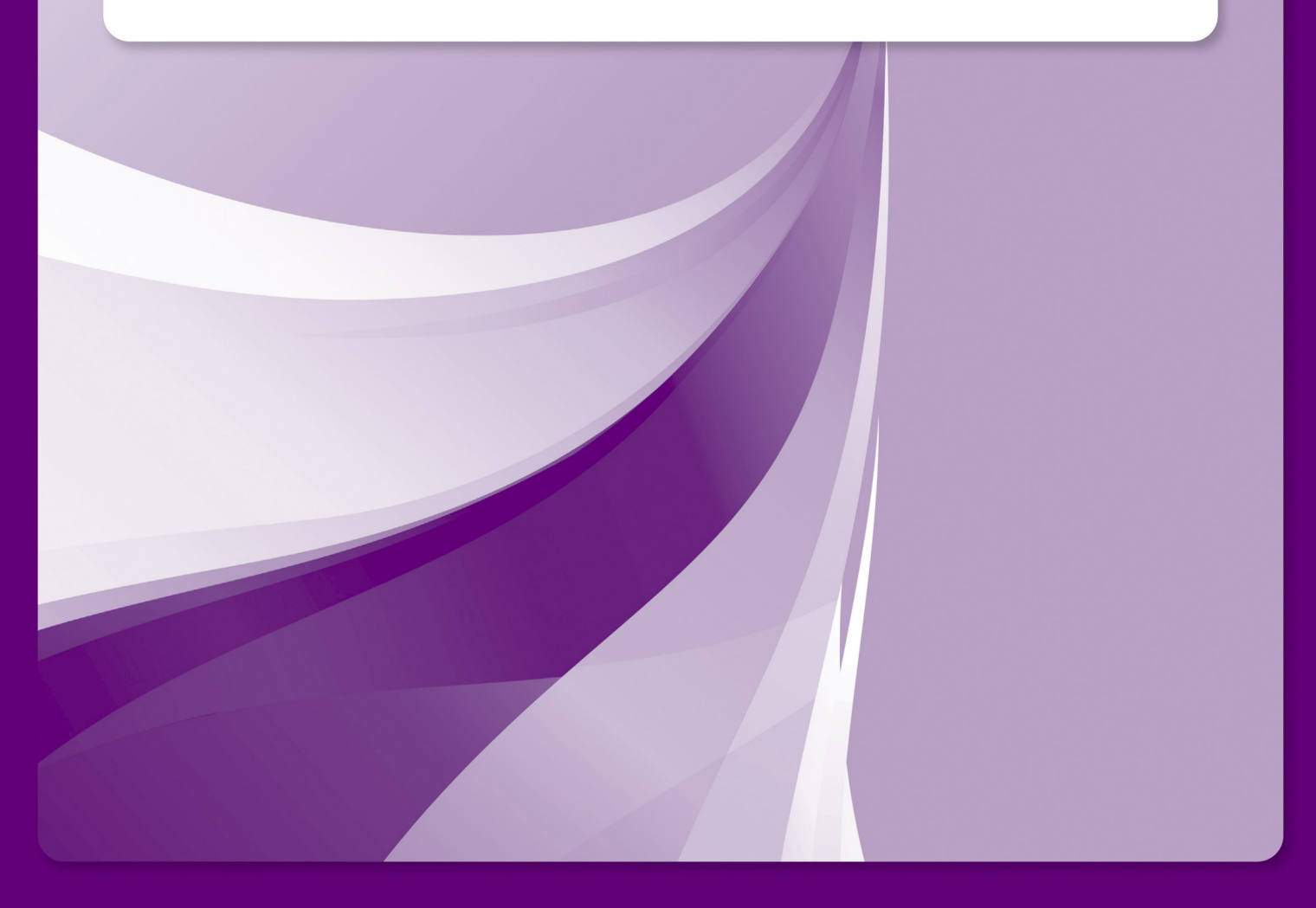

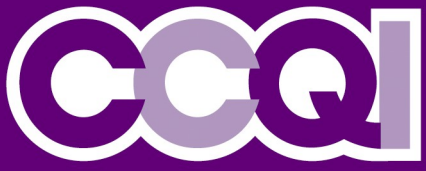

### **The Self Review Workbook**

Every project collects their self review information slightly differently, depending on your project, this section may or may not be relevant to you.

For projects that use a workbook to gather self review data, you will be sent an email the day your workbook opens. This will allow you to log onto CARS and begin to enter your self review scores.

When you log onto CARS you will see your project's home screen:

|                                                                                                    | Q                                                                                                    | НОМЕ                                                                                                    | ABOUT                                                                                                    | LOG-OUT                                                                                                    |                                                        |
|----------------------------------------------------------------------------------------------------|----------------------------------------------------------------------------------------------------|----------------------------------------------------------------------------------------------------|----------------------------------------------------------------------------------------------------|----------------------------------------------------------------------------------------------------|--------------------------------------------------------|
| Home Dashboards - Register New S                                                                                                    | Service My Profile 🗸 Log out                                                                                                    |                                                                                                    |                                                                                                    |                                                                                                    |                                                        |
| Welcome to CARS you are logged in as a<br>QNIC Project <b>Member</b> .<br>In the resources section below you will find<br>your welcome pack and can also download a<br>guide to using CARS. | Welcome College Accreditation<br>In the My Services section below y<br>account. If you wish to register an<br>additional registration form by sele<br>To see a list of review visits for you<br>above. This page provides an over<br>access an online copy of the QNIC<br>responses. For accreditation visits<br>the number of responses received<br>You can use My Profile menu to re-<br>your password.<br>If you have any queries please con<br>2663. | and Review 9<br>y additional ser-<br>exting the Regis<br>ur services plex<br>view of key dat<br>workbook to cr<br>you can also a<br>so far.<br>view and updat | System.<br>st of services the<br>rvices then please<br>ster New Servic<br>asse select the R<br>tes for your vision<br>omplete your second<br>ccess a survey<br>re your contact<br>project team of | nat are linked to<br>se complete an<br>e menu option a<br>eview Visits mer<br>ts and allows yo<br>elf-assessment<br>dashabord to mo<br>details or to cha<br>n +44 (0)203 70 | your<br>above,<br>nu<br>nu to<br>ponitor<br>inge<br>11 |
| <b>Resources</b><br>What does accreditation mean.pdf                                                                                                    |                                                                                                    |                                                                                                    |                                                                                                    |                                                                                                    |                                                        |
| My Services<br>The Iveagh Centre<br>Not reviewed                                                                                                    |                                                                                                    |                                                                                                    |                                                                                                    |                                                                                                    |                                                        |
| COLLEGE CENTRE FOR<br>QUALITY IMPROVEMENT                                                                                                    |                                                                                                    |                                                                                                    | _                                                                                                    |                                                                                                    | RC V<br>PSYCH                                          |
| 21 Prescot Street London E1 8BB<br>QNIC Email hclarke@rcpsych.ac.uk Tel 0                                                                                                    | 020 3701 2649                                                                                                    |                                                                                                    |                                                                                                    |                                                                                                    | ROYAL COLLEGE OF<br>PSYCHIATRISTS                      |

In order to complete your self review workbook you will need to go to **Dashboards** and select **Review Visits** 

The link to your workbook will be displayed on your Review Dashboard

| Revie                  | teviews       |                   |       |          |          |                    |                     |                      |        |                   |                  |  |
|------------------------|---------------|-------------------|-------|----------|----------|--------------------|---------------------|----------------------|--------|-------------------|------------------|--|
| * F                    | ▼ Filters     |                   |       |          |          |                    |                     |                      |        |                   |                  |  |
| Site The Iveagh Centre |               |                   |       |          |          |                    |                     |                      |        |                   |                  |  |
| Cycl                   | e             | 3                 |       | ~        |          |                    |                     |                      |        |                   |                  |  |
| Filt                   | êr            |                   |       |          |          |                    |                     |                      |        |                   |                  |  |
|                        |               |                   |       |          |          |                    | _                   |                      |        |                   |                  |  |
| ID                     | Туре          | Site              | Cycle | Review   | Deadline | Online<br>Workbook | Survey<br>Dashboard | Download<br>Workbook | Report | Lead              | Status           |  |
| 104                    | Accreditation | The Iveagh Centre | 3     | 30/11/14 | 16/11/14 | View               | Dashboard           | Download             |        | Peter<br>Thompson | Review<br>Booked |  |

To complete your workbook you need to select **View.** This will take you to the first page of the workbook.

Each project's workbook will look slightly different, but all will have the 'domains' at the top (this will be the sections of the standards)

The you can work through each section one after another, or jump to particular sections by clicking on the domain. You can also move to sub sections of standards by clicking this drop down box

| Accreditatio                                                                                                    | on Domains  | •                                 |                                                                             |                                    |                                      |                    |              |  |
|----------------------------------------------------------------------------------------------------|-------------|-----------------------------------|-----------------------------------------------------------------------------|------------------------------------|--------------------------------------|--------------------|--------------|--|
| Unit Information Environment and Facilities Staffing and Thining Access, Admis Discharge                            |             |                                   |                                                                             |                                    |                                      | Care & Treatm      | ent          |  |
| Information, Consent<br>& Confidentiality Young People's Rights<br>and Safeguarding<br>Children Clinical Governance |             |                                   |                                                                             |                                    |                                      |                    |              |  |
| Selected Do                                                                                                    | main: Envir | onment and Facil                  | ities                                                                       |                                    |                                      |                    |              |  |
| The Iveagh                                                                                                    | Centre - Q  | NIC - 30 Nov 201                  | 4                                                                           | l                                  | 1.1 The inpatient unit is well desig | ned and has the ne | cessary fa 🗸 |  |
| Back                                                                                                    | ave         |                                   |                                                                             |                                    |                                      | Upload Evider      | nce Next     |  |
| 1.1 The in                                                                                                    | patient u   | nit is well desig                 | ned and has the                                                             | necessary facilities and r         | esources                             |                    |              |  |
| Code                                                                                                    | Level       |                                   |                                                                             | Criteria                           |                                      | Response           | Comment      |  |
| 1.1.1                                                                                                    | Type 2      | The service ent                   | rance and key clin                                                          | ical areas are clearly signpo      | sted                                 | Select 🗸           | Q            |  |
| 1.1.2                                                                                                    | Type 3      | There is sufficie                 | ent car parking spa                                                         | ace for staff and visitors nea     | r the unit                           | Select 🗸           | Q            |  |
| 1.1.3                                                                                                    | Type 3      | Staff, young pe                   | ople and parents/                                                           | carers may access the unit (       | using public transport               | Select 💙           | Q            |  |
| 1.1.4                                                                                                    | Type 2      | The unit is mair                  | ntained at a high l                                                         | evel of cleanliness                |                                      | Select 🗸           | Q            |  |
| 1.1.5                                                                                                    | Type 2      | The unit is in a                  | good state of repa                                                          | air and maintenance is carrie      | ed out in a timely manner            | Select 🗸           | Q            |  |
| 1.1.6                                                                                                    | Type 2      | Staff members                     | can regulate heat                                                           | ing and ventilation through        | local controls                       | Select 🗸           | Q            |  |
| 1.1.7                                                                                                    | Type 3      | Young people c                    | an control the ven                                                          | tilation in their bedrooms         |                                      | Select 🗸           | Q            |  |
| 1.1.8                                                                                                    | Type 2      | Waiting rooms/                    | areas are provide                                                           | 4                                  |                                      | Select 💙           | Q            |  |
| 1.1.9                                                                                                    | Type 2      | There is indoor                   | There is indoor space for recreation which can accommodate all young people |                                    |                                      |                    |              |  |
| 1.1.10                                                                                                    | Type 2      | There is a desig                  | nated outdoor spa                                                           | асе                                |                                      | Select 💙           | Q            |  |
| 1.1.11                                                                                                    | Type 2      | Young people h<br>weather and cli | ave access to desi<br>nically appropriate                                   | ignated outdoor space for 3(<br>a) | 0 minutes a day (where               | Select 🗸           | Q            |  |
|                                                                                                    | <b>-</b> -  | -                                 | 6 - 1 - 1 - 1 - 1 - 1 - 1 - 1 - 1 - 1 -                                     | and a second second                |                                      |                    |              |  |

You need to complete the **Response** drop down box for each standard by determining whether a standard is Met/Not Met/Don't Know/N/A.

Selected Domain: Staffing and Training

| The Iveage | n Centre - Q | NIC - 30 Nov 2014 21                                                                                                    | The number of nursing staff on th                                                                                                 | e unit is sufficien | t to safely 🗸 |
|------------|--------------|----------------------------------------------------------------------------------------------------|----------------------------------------------------------------------------------------------------|---------------------|---------------|
| Back       | Save         |                                                                                                    |                                                                                                    | Upload Eviden       | ce Next       |
| 2.1 The r  | number of    | nursing staff on the unit is sufficient to safely meet the nee                                                                                                    | eds of the young people at a                                                                                                    | all times           |               |
| Code       | Level        | Criteria                                                                                                    |                                                                                                    | Response            | Comment       |
| 2.1.1      | Type 1       | Where there are high dependency/high acuity cases (e.g. high le<br>seclusion, increased risk of violence or self harm), there is a min<br>ratio of 1:1 to 3:1 for the most highly disturbed cases                                                                                                    | evels of observation, use of [<br>imum ward staff to patient                                                                      | Select 🗸            | Q             |
| 2.1.2      | Type 1       | Where young people are on general observations there is a ward 1:3 $\ensuremath{\mathbbmu}$                                                                                                    | staff to patient ratio of                                                                                                    | Select 💙            | Q             |
| 2.1.3      | Type 1       | At night-time in a 12 bedded unit with general observations ther<br>on duty, including one qualified member of staff and access to a<br>appropriate                                                                                                    | re is a minimum of two staff [<br>dditional support as                                                                            | Select 🗸            | 0             |
| 2.1.4      | Type 1       | Senior nursing staff have the authority to arrange for additional emergency                                                                                                    | staff to cover shifts in an                                                                                                    | Select 💙            | Q             |
| 2.1.5      | Type 1       | The unit is staffed by permanent staff, and bank and agency stat<br>exceptional circumstances e.g. in response to additional clinical<br>inpatient unit is likely to have a problem with over-use of agency<br>of staff are agency staff during a week or if more than one mem<br>from an agency. Agency staff should not be used for more than | ff are used only in<br>need Guidance: A CAMHS<br>y nurses if more than 15%<br>ber of staff on a shift are<br>two shifts in a day. | Select 🗸            | 0             |
| 2.1.6      | Type 2       | Where bank and agency staff are used, they are familiar with the<br>in working with young people with mental health problems                                                                                                    | e service and experienced [                                                                                                    | Select 🗸            | <b>V</b>      |
| Back       |              |                                                                                                    |                                                                                                    |                     | Next          |
| Save       |              |                                                                                                    |                                                                                                    | View Summary        | & Signoff     |

You **can add a comment** to each standard outlining why you believe you have met a particular standard or not and providing details as to how you have achieved this. In order to add a comment click on the speech bubble

| Close          |                                                      |                                                     |                                                            |                                                      |                            |                   |
|----------------|------------------------------------------------------|-----------------------------------------------------|------------------------------------------------------------|------------------------------------------------------|----------------------------|-------------------|
| Comments       |                                                      |                                                     |                                                            |                                                      |                            |                   |
| Current Criter | ion: 2.1.1 Where there there harm), there is a minim | are high dependency/hig<br>um ward staff to patient | gh aculty cases (e.g. high<br>t ratio of 1:1 to 3:1 for th | levels of observation, us<br>e most highly disturbed | e of seclusion, l<br>cases | increased risk of |
| Add a comme    | nt for this item and click                           | 'Save Comment'                                      |                                                            |                                                      |                            |                   |
| Save Comm      | ient Save & Close                                    | Cancel                                              |                                                            |                                                      |                            | < >               |
| Criterion      | Comment                                              |                                                     |                                                            | Name                                                 | Date                       | Manage            |
| Close          |                                                      |                                                     |                                                            |                                                      |                            |                   |

For each comment you wish to make, you need to enter your comments into the box and either **Save Comment** if you wish to continue to edit it, **Save & Close** if you have entered the information you need to and want to go back to the workbook. Documents can be uploaded to support the your service's response; this

could be policies, training documents

etc.

In order to do this, click on the icon ing box: Upload Evidence which will bring up the follow-

| Close                            |               |            |                  |  |
|----------------------------------|---------------|------------|------------------|--|
| Documents Assigned To This Visit | Evidence Bank | Upload New |                  |  |
| Description                      |               | Filename   | Date<br>Uploaded |  |
|                                  |               |            |                  |  |
|                                  |               |            |                  |  |
|                                  |               |            |                  |  |
|                                  |               |            |                  |  |
|                                  |               |            |                  |  |
|                                  |               |            |                  |  |
|                                  |               |            |                  |  |
| Remove Selected Documents tree   | n this visit  |            |                  |  |
| Remove Selected Documents from   | n unis visit  |            |                  |  |
| Close                            |               |            |                  |  |

This box will show all the documents uploaded for your service. In order to uploaded a new document, you need to select the **`Upload New**' tab.

| Close                            |               |            |  |  |
|----------------------------------|---------------|------------|--|--|
| Documents Assigned To This Visit | Evidence Bank | Upload New |  |  |
|                                  |               | Browse     |  |  |
| Title:                           |               | ]          |  |  |
| Assign?                          |               |            |  |  |
| Upload                           |               |            |  |  |
|                                  |               |            |  |  |
| Close                            |               |            |  |  |

The user needs to click **Browse** to search their computer for the document. Please include you service name at the beginning of the document name (e.g. SERVICE NAME Safeguarding Policy).

Click **Assign** and **Upload** to register the document, you can then close the box.

The system is set up to require an answer to each standard on the workbook. You therefore, cannot complete the workbook without responses to all the standards. The system can also be arranged so certain standards need a document uploaded or comments to support their answer. Guidance for answering a standard will be displayed in italics under the standard statement.

You can continue to work through the workbook, if you wish to come back to it at any point you just need to ensure you have saved everything you have currently entered and log out of the system.

The responses, evidence, comments etc can be amended as many times as you like before you submit the workbook to the project team.

Once you are happy with your responses, you can submit your workbook which will send it to the project team at CCQI. After this point you will no longer be able to amend your responses.

If you don't submit your workbook by the deadline, the workbook will automatically close and you will no longer be able to make any changes.

If you have any difficulties meeting your deadline, please inform the project team at your earliest opportunity.

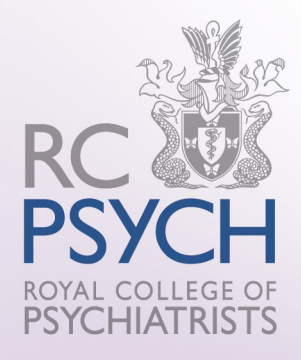

## **Section 5: Your Surveys**

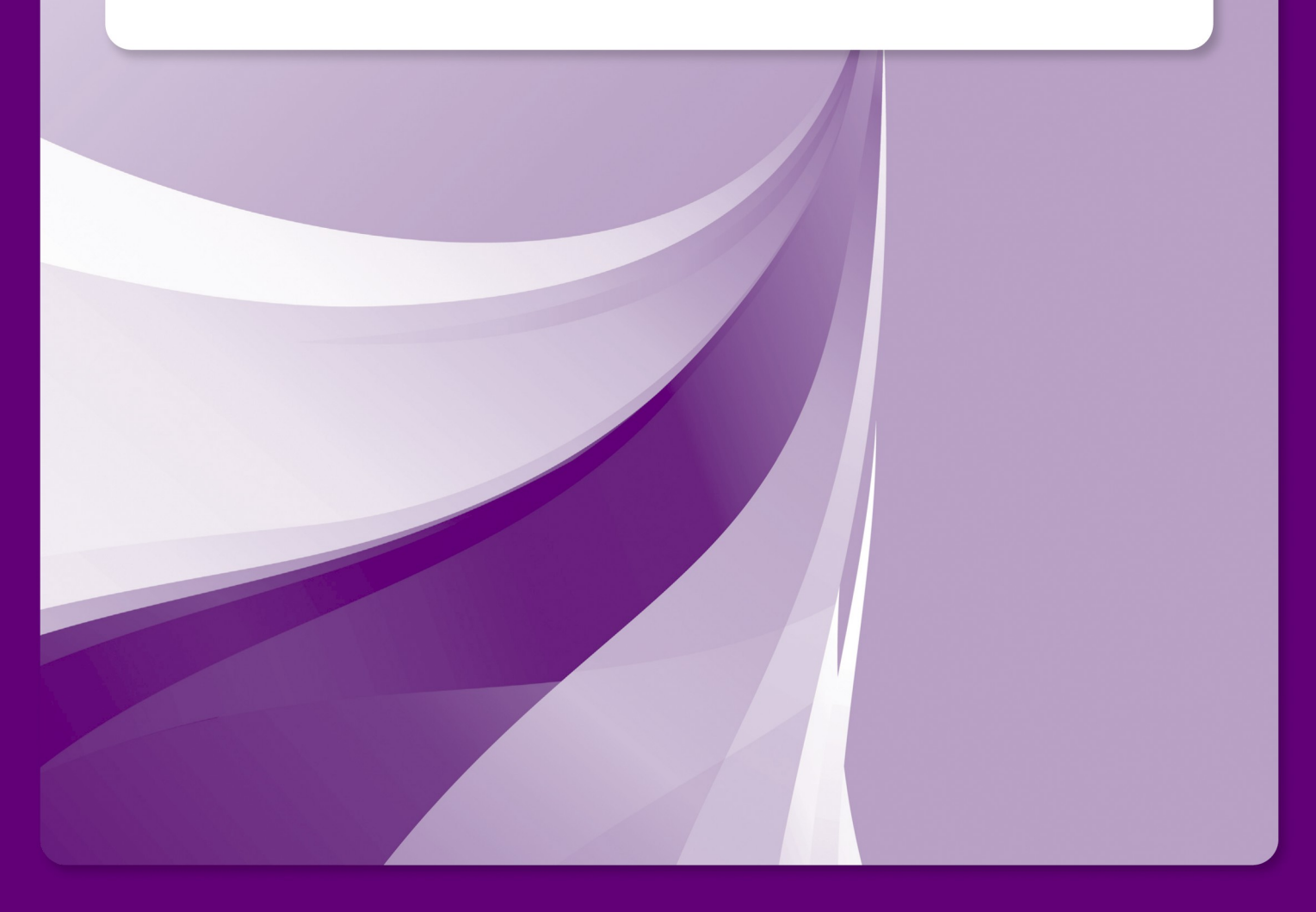

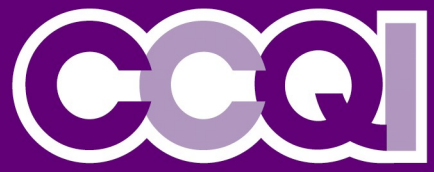

### **Your Survey Responses**

Feedback is being collected in the same manner as before, and you are able to use both the online questionnaire as well as paper copies.

On the date your workbook opens, you will receive the following email:

| Dear Francesca Gibbons                                                                                                   |
|----------------------------------------------------------------------------------------------------|
| Here are the links to all the surveys:                                                                                   |
| http://uat.rcpsych.weblogik.co.uk/SurveyLink.aspx?id=55f38bca-c53e-4a13-b2f7-e18eeedf6346 - Case Note Audit              |
| http://uat.rcpsych.weblogik.co.uk/SurveyLink.aspx?id=be5e228e-0cfd-48b1-9818-f9416c2ec2d2 - Parents and Carers           |
| http://uat.rcpsych.weblogik.co.uk/SurveyLink.aspx?id=4ee52362-37fb-41a9-9d35-b9672a85a664 - Policies                     |
| http://uat.rcpsych.weblogik.co.uk/SurveyLink.aspx?id=ee374de9-a2cc-46de-9953-be3ca7cd5849 - Referrers                    |
| http://uat.rcpsych.weblogik.co.uk/SurveyLink.aspx?id=e4de6201-13b5-473e-9663-41258a43e788 - Staff                        |
| http://uat.rcpsych.weblogik.co.uk/SurveyLink.aspx?id=200748d4-955e-43dc-988b-205d6ad5f94e - Teachers                     |
| http://uat.rcpsych.weblogik.co.uk/SurveyLink.aspx?id=4c71c89f-94c3-4549-9627-471d741692e0 - Young People                 |
| http://uat.rcpsych.weblogik.co.uk/SurveyLink.aspx?id=afc1573c-cdd8-4f2b-8d14-97f6a61e61ce - Commissioners                |
| http://uat.rcpsych.weblogik.co.uk/SurveyLink.aspx?id=c1253149-8a49-42a0-8d68-de399c6f80d7 - Young People - Short         |
| http://uat.rcpsych.weblogik.co.uk/SurveyLink.aspx?id=81e7703e-e506-4058-9593-8c32a6d28295 - Ward Manager/Service Manager |
|                                                                                                    |
| Regards                                                                                                    |
| RCPsych Admin                                                                                                    |

## This is an automated email. Please do not reply to this address ##

This provides unique links to your service's questionnaires. You can copy and paste these links into emails to send to staff, referrers, patients, carers etc.

The number of responses to your online questionnaires can be found on your **survey dashboard.** 

You can also find paper copies of these questionnaires on the resources section of your homepage. If you use any paper questionnaires, these will only show once they have been received and entered by the project team.